## คู่มือการใช้งาน podd NCDs

สมุดคัดกรองโรคหัวใจและหลอดเลือดสมอง

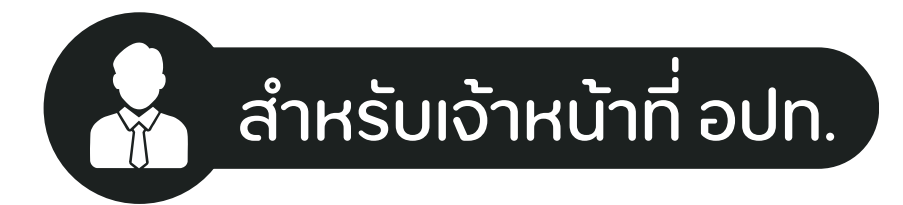

ศูนย์เฝ้าระวังสุvภาพหนึ่งเดียว มหาวิทยาลัยเชียงใหม่ (PODD Centre - ศูนย์ผ่อดีดีกลาง)

สมุดคัดกรองโรคหัวใจ และหลอดเลือดสมอง

podd NCDs

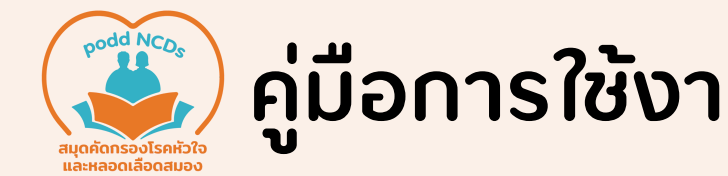

คู่มือการใช้งานฟีเจอร์ podd NCDs สำหรับเจ้าหน้าที่ อปท.

การเรียกดูข้อมูลรายคน

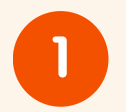

เข้าใช้งานแดชบอร์ดผ่อดีดี ได้ที่ http://www.cmonehealth.org/dashboard/ ้จากนั้นเข้าสู่ระบบด้วยชื่อผู้ใช้ และร<sup>ู้</sup>หัสของ อปท. หรือ หน่วยงาน

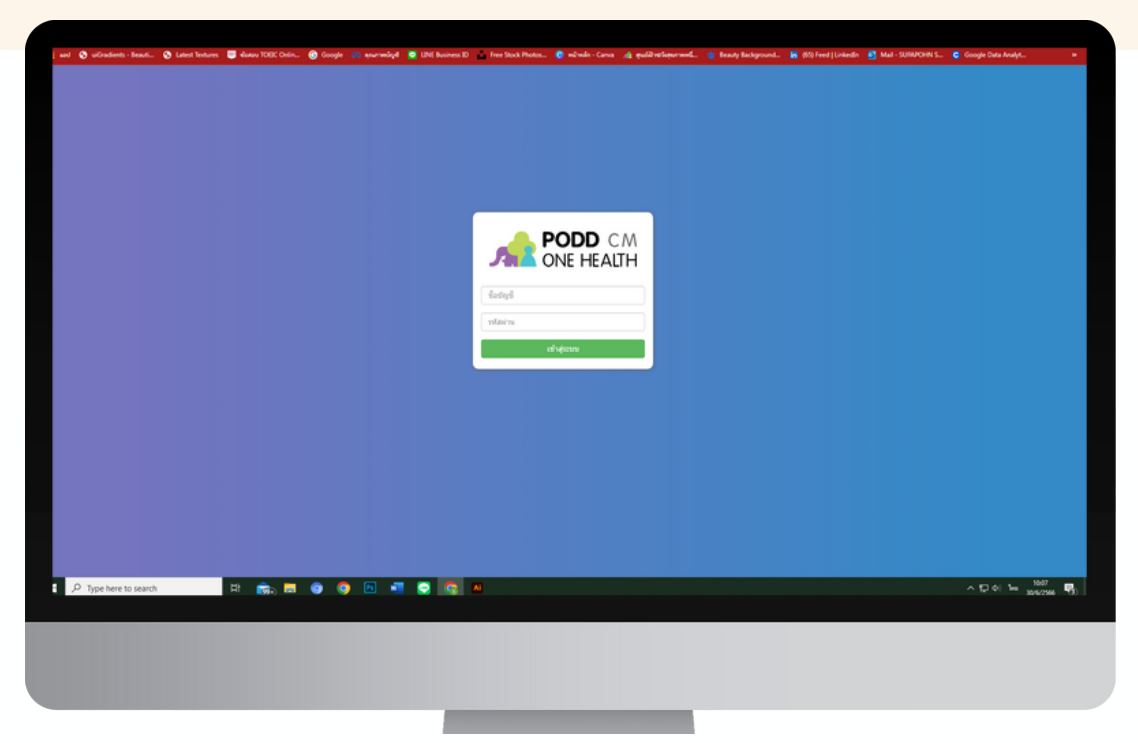

2

้เลือกเมนู รายงาน เพื่อเข้าดูรายงาน ผลการประเมินสุขภาพ และผลการคัดกรองโรคหัวใจ <mark>และหลอ<sup>ุ</sup>ดเลือดสมองรายคน</mark> ของผู้ที่อนุญาตให้ข้อมูล<sup>่</sup>เข้าสู่ระบบบริการสาธารณสุขของรัฐ

| STON .                                                                                                    | พลลัพธ์การกัน | n                  |                              |             |                                                                                                    | ■ 114/15 ■ #1170 ■ #152                                    |
|----------------------------------------------------------------------------------------------------|---------------|--------------------|------------------------------|-------------|----------------------------------------------------------------------------------------------------|------------------------------------------------------------|
| O Human Eur Divinial Event O Bester O Bester                                                                                                    | 🖛 🔺           | วันที              | 60.555                       | siaya       | ประเภท                                                                                                    | พ้นที                                                      |
|                                                                                                    |               | 30 R.o., 08:25 %   | 1005                         | 0           | ชีมลูกน้ำอุงลาย รายหมู่บ้าน                                                                                                    | หมู่ที่ 9 บ้านสมสา-หนองห่าน องค์การปริหารส่วนต่ายเลของแก้ว |
| ан <u>н</u>                                                                                                    |               | 30 \$.o. , 08:19 w | 1000                         | 0           | ชัมลูกน้ำอุงลาย รายหลุ่น้ำน                                                                                                    | องค์การรูขิพารส่วนสารุลร้องวิวมลง                          |
| าดเลอก "รายงาน"                                                                                                    |               | 30 £ 8., 08.95 v.  | 10078                        | 0           | ພັນທຸກນຳຊະລາຍ ຮາຍທະລູ່ນຳນ                                                                                                    | างค์การรู้จากส่วนสามุลคลมากว                               |
|                                                                                                    |               | 29 8.8., 14.57 %   | a contra                     | 0           | ສັນລູກນ້ຳຄຸເລາຍ ຮາຍຫຍູ່ນຳນ                                                                                                    | สถารบริหารส่วนสาบสร้องวันแลง                               |
|                                                                                                    |               | 29 R.B., 14 53 %   | more                         | 0           | ຕົນລູກນ້ຳຄຸຄລາຍ ຮາຍຫຍູ່ນຳນ                                                                                                    | หมู่ที่ 8 ข้างอ่วงข้ามหนือ องล์การปริหารส่วนส่วนส่วยวิวแลง |
| 🐸 douted field                                                                                                    |               | 29 Å.B., 14.40 %   |                              | <u>^</u>    | And and a second second second second second second second second second second second second second second se                                                                                                    |                                                            |
|                                                                                                    |               | 29 Å.o., 13:20 v.  |                              | <u>ш</u>    | · • • • • • • • • • • • • • • • • • • •                                                                                                    | eau/techternariser                                         |
| uruscun 🖩                                                                                                    |               | 29 B.B., 12:01 w   | 2.2 ∩0                       | เลอก ร      | รายงาน ทต                                                                                                    | าองการด                                                    |
| Ex automatication                                                                                                    |               | 29 B.B., 12:01 w   |                              |             |                                                                                                    | v                                                          |
| eputramenular fullyanemiae ma                                                                                                    |               | 29 B.B., 12 01 %   | anaration in the pyrior      |             | A REAL PROPERTY AND A REAL PROPERTY AND A REAL |                                                            |
| •                                                                                                    |               | 29 Å.B., 12:01 %   | solaufakh 0.25 ygin3         | 0           | wikerings PM2.5                                                                                                    | เพษากลสาญแลสระเรียได้                                      |
| * war                                                                                                    |               | 29 Å.o., 12 01 v.  | sedaufabih 0.25 µgm0         | 0           | wénéhéju PM2.5                                                                                                    | ออดีการปูริหารส่วนสารเลของการ                              |
| Ex. สามาสโม                                                                                                    |               | 29 B.B., 1201 v.   | solution (children)          | 0           | แห้งล่างรุ่น PM2.5                                                                                                    | สมารณ์จำกลาง ระหาใหญาสัญเรื่องใหม่                         |
| examines and talvano final                                                                                                    |               | 29 B.B., 12 01 %   | and/out-old/in-0.25 µg/m3    | 0           | แจ้งค่าเช่น PM2.5                                                                                                    | เทศบาลเมืองแสไห้                                           |
| • darinms/lakn                                                                                                    |               | 29 A.o., 12 01 %   | weakenafedikin 0-25 pg/m3    | 0           | แจ้อส่างรุ่น PM2.5                                                                                                    | ประชุทท่า พร. พหาวิทธาลัยเชื่องไหล่                        |
| รายงามดัดดาม                                                                                                    |               | 29 Å.a., 12 01 w   | solaufably 0.25 ppin3        | 0           | wéné tehu PM2.5                                                                                                    | ดสมการสื่อสารมวดรุ่น มหาวิทยาลัยเชียงใหม่                  |
| • sau storničenu<br>Outer sterničenu                                                                                                    |               | 29 Å m . 12 01 w   | solaufabit 0.25 ppm3         | 0           | wéwinitu PM2.5                                                                                                    | สถารมนุษณฑาสตร์ มหาวิทยาลัยเป็นสไหม่                       |
| C taire to the tair and the tair and the tair and the tair and the tair and the tair and the tair and the tair and the tair and the tair and tair and tair a |               | 29.6.8.12.01.9     | and ended bit 5.25 using     | 0           | wininin PM2.5                                                                                                    | องส์การเรื่องสำหลังสองแต่ใ                                 |
| 0                                                                                                    |               | 29.6 a 12.00 a     | and succession in the second | 0           | udadadu PMP2 5                                                                                                    | องรัดเหลือารส่วนสายเอเล็กเอาว                              |
| L sked to how and                                                                                                    | _             | 204.0.1200.0       |                              | 0           | when the Data S                                                                                                    | and from and surviver for the first                        |
| Q, Alam                                                                                                    |               | 278.0.,12.00%      | ensemblem (or 2 pgmo         | 0           | NAME OF A LOCAL D                                                                                                    | MERCHANNING STATISTIC INCLUDE COM                          |
| www.cmonehealth.org/dashboard/W/                                                                                                    |               |                    |                              | . Andre Sec | and a cross                                                                                                    | 56.5                                                       |
| P Dype here to search                                                                                                    | - D INI       |                    | Al                           |             |                                                                                                    | A 10 0 1 10 10 10 10 10 10 10 10 10 10 10                  |

คู่มือการใช้งานฟีเจอร์ podd NCDs สำหรับเจ้าหน้าที่ อปท.

การเรียกดูข้อมูลทั้งหมดในระบบ

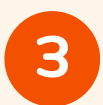

้เลือกเมนู รายงานระบบเฝ้าระวังโรคหัวใจและหลอดเลือดสมอง เพื่อดู ข้อมูลด้านสุขภาพ ข้อมูลคัดกรองโรคหัวใจและหลอดเลือดสมอง เป็นไฟล์ Excel

| € )<br>   ==0 | C 🛕 labinavia   cmonehealth.org/dashboard/#/ncd-report<br>S utGradesta - Boardi. S Latest Insteres 😇 duwa 1000: Chrin. S G | ogle 🐽 ewnwilige 👼 LDN Business ID 🔬 Free Stack Photos 🌘 | ninin-Cana 👍 quilitatiopermed | 🔹 Brady Background. | (5) Feed   Linkedin | Mai - SURAPCHIN S | -<br>Pr 🕜 🏠 🏂 |
|---------------|----------------------------------------------------------------------------------------------------|----------------------------------------------------------|-------------------------------|---------------------|---------------------|-------------------|---------------|
| <b>/1</b>     | เม รายงานระบบเพ้าระวังโรคหัวใจและหลอดเลือดสมอง                                                                             |                                                          |                               |                     |                     |                   |               |
| ۵             | ช้อมูลทั้งหมด                                                                                                    |                                                          |                               |                     |                     |                   |               |
|               | ดารที่ใหลดข้อมูลให้ส์ Excel                                                                                                |                                                          |                               |                     |                     |                   |               |
| ۲             | ข้อมูลด้านสุขภาพ                                                                                                    |                                                          |                               |                     |                     |                   |               |
| ٩             | E Sucan                                                                                                    |                                                          |                               |                     |                     |                   |               |
| <b>H</b>      | fourthil<br>23 June, 2023                                                                                                  | 5rtul<br>30 June, 2023                                   |                               |                     |                     |                   |               |
| ĩ             | หาวร์ไทลอะปัญลไฟล์ Excel                                                                                                   |                                                          |                               |                     |                     |                   |               |
| <b>▲</b><br>0 | ข้อมูลกัดกรองโรกหัวใจและหลอดเลือดสมอง<br>🏛 ช่วงออ                                                                          |                                                          |                               |                     |                     |                   |               |
|               | รามาระบดจะว่ายังสวามกล่างมาก                                                                                               | letudi.                                                  |                               |                     |                     |                   |               |
| ۲             | 23 June, 2023                                                                                                    | 30 June, 2023                                            |                               |                     |                     |                   |               |
|               | arminaadagalidá Excel                                                                                                    |                                                          |                               |                     |                     |                   |               |
|               |                                                                                                    |                                                          |                               |                     |                     |                   |               |
|               |                                                                                                    |                                                          |                               |                     |                     |                   |               |
|               |                                                                                                    |                                                          |                               |                     |                     |                   |               |
|               |                                                                                                    |                                                          |                               |                     |                     |                   |               |
|               |                                                                                                    |                                                          |                               |                     |                     | _                 |               |
|               |                                                                                                    |                                                          |                               |                     |                     |                   |               |
|               |                                                                                                    |                                                          |                               |                     |                     |                   |               |
|               |                                                                                                    |                                                          |                               |                     |                     |                   |               |

4

ึกด ดาวน์โหลดข้อมูลไฟล์ Excel เพื่อดาวน์โหลดข้อมูลที่ต้องการใช้งาน

| H and         | 😵 uiGradients - Beauti 📀 Latest Textures 🛛 🗐 dutou TOEIC Onlin 🎯                 | Google 🙌 enumendage        | SUNE Business ID | Free Stock Photos | 🧔 หม้าหลัก - Canva | 🔺 ๆแม่ป่าสมสุดภาพนี | 🍅 Beauty Background | <b>in</b> ( |
|---------------|----------------------------------------------------------------------------------|----------------------------|------------------|-------------------|--------------------|---------------------|---------------------|-------------|
| лît           | 🔟 รายงานระบบเฟ้าระวังโรคหัวใจและหลอดเลือดสมอ                                     | ю                          |                  |                   |                    |                     |                     |             |
| <b>8</b><br>1 | ข้อมูลทั้งหมด<br>ดาวนังผลตัญอางไส Excel                                          |                            |                  |                   |                    |                     |                     |             |
| ₽<br>α        | ข้อมูลด้านสุขภาพ<br>🏥 ช่วงเวลา                                                   |                            |                  |                   |                    |                     |                     |             |
| ы.<br>8       | diseituil<br>23 June, 2023                                                       | ธิงระส์<br>30 June, 2023   |                  |                   |                    |                     |                     |             |
| ≌<br>▲<br>≎   | ข้าวขุดหลังสมุขาหมี Excent<br>ข้อมูลกัดกรองโรกหัวไจและหลอดเลือดสมอง<br>🛗 ข่วงอลา |                            |                  |                   |                    |                     |                     |             |
| <b>*</b>      | ส่วนสำหรั<br>23-June, 2023                                                       | ถึงรับที่<br>30 June, 2023 |                  |                   |                    |                     |                     |             |
|               | ดาวบัโหลดะมีอนูลไฟล์ Excel                                                       |                            |                  |                   |                    |                     |                     |             |
|               |                                                                                  |                            |                  |                   |                    |                     |                     |             |
|               |                                                                                  |                            |                  |                   |                    |                     |                     |             |
|               |                                                                                  |                            |                  |                   |                    |                     |                     |             |